# Brug SMS som to-faktor-godkendelse

I vejledningen kan du læse:

- 1. Hvordan du logger på med SMS som to-faktor-godkendelse på Københavns Universitet (se trin 1)
- 2. Hvad du gør, hvis du ikke modtager en SMS (se trin 2 og 3)
- 3. Hvad du gør, hvis du har et mobilabonnement fra Kina, Canada eller USA (se trin 4)

#### Hvad du skal bruge for at logge på med SMS

- KU-brugernavn
- Dit telefonnummer skal være korrekt registreret i KU's systemer
- MitID eller pseudo-cpr-nummer + pinkode (sendt på din private mail, hvis du er udvekslingsstuderende)
- Du skal være studerende eller i gang med din ansøgningsproces

### Trin-for-trin-vejledning

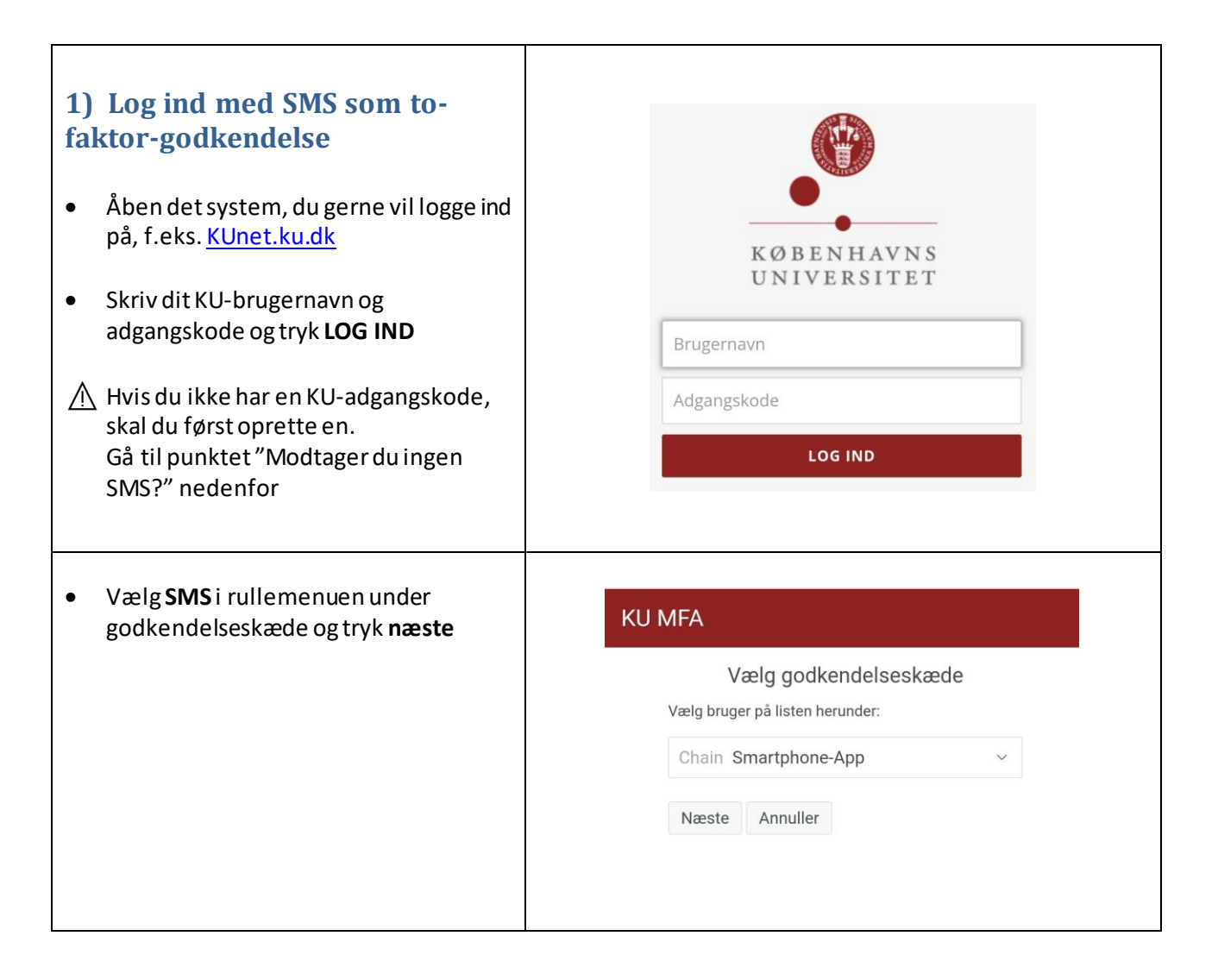

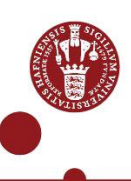

| • | Du modtager nu en SMS med en<br>engangskode.                                                          | KU MFA                                                                                     |
|---|----------------------------------------------------------------------------------------------------|--------------------------------------------------------------------------------------------|
| • | Du har 20 sekunder til at indtaste<br>engangskoden og trykke <b>næste</b> .                           | Engangsgodkendelseskode (OTP)<br>Resend code in 20 seconds                                 |
|   | Hvis du ikke når at trykke næste inden<br>de 20 sekunder er gået, skal du vælge<br><b>send igen</b> . | Skjul Næste Send igen Annuller Copyright © 2022 Micro Focus. Alle rettigheder forbeholdes. |
|   |                                                                                                    |                                                                                            |

# Modtager du ingen SMS?

Hvis du ikke modtager en SMS, når du har udført trin 1, skal du følge trin 2 og eventuelt trin 3 nedenfor. → Tip: Du kan også benytte MitID som to-faktor-godkendelse.

| 2) Tjek, at mobilnummer<br>og e-mail er korrekte                  |                                                                                                    |
|-------------------------------------------------------------------|----------------------------------------------------------------------------------------------------|
| <ul> <li>Gå til <u>Single-Sign-On page</u><br/>(ku.dk)</li> </ul> | Opret/skift adgangskode til din KU-brugerprofil<br>Login for at oprette/skifte adgangskode. Du kan også rette din private e-mail eller dit mobilnummer. |
| • Hvis du har MitID, skal du klikke                               | LOGIN MED                                                                                                    |
| på 'MitID' og logge ind ind, på                                   | Mit 1                                                                                                    |
| på f.eks. e-boks.                                                 | ELLER                                                                                                    |
| Albieduor                                                         | Pseudo-cpr-nummer                                                                                                    |
| udvekslingsstuderende, skal du                                    | Pinkode                                                                                                    |
| vælge 'login med pinkode' – og                                    | LOGIN MED PINKODE                                                                                                    |
| og pinkode, du har fået tilsendt                                  |                                                                                                    |
| tidligere i en mail.                                              |                                                                                                    |
|                                                                   |                                                                                                    |

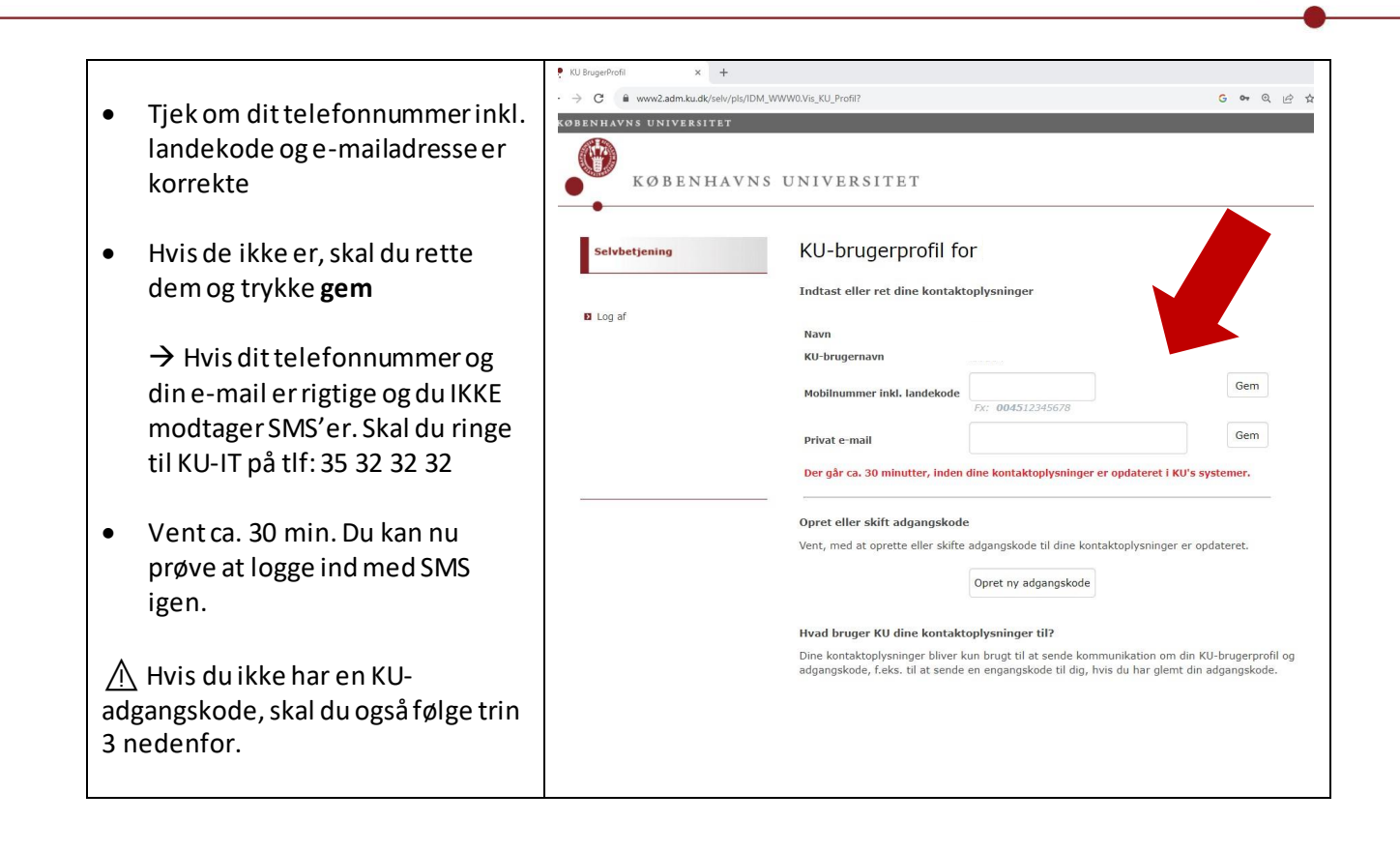

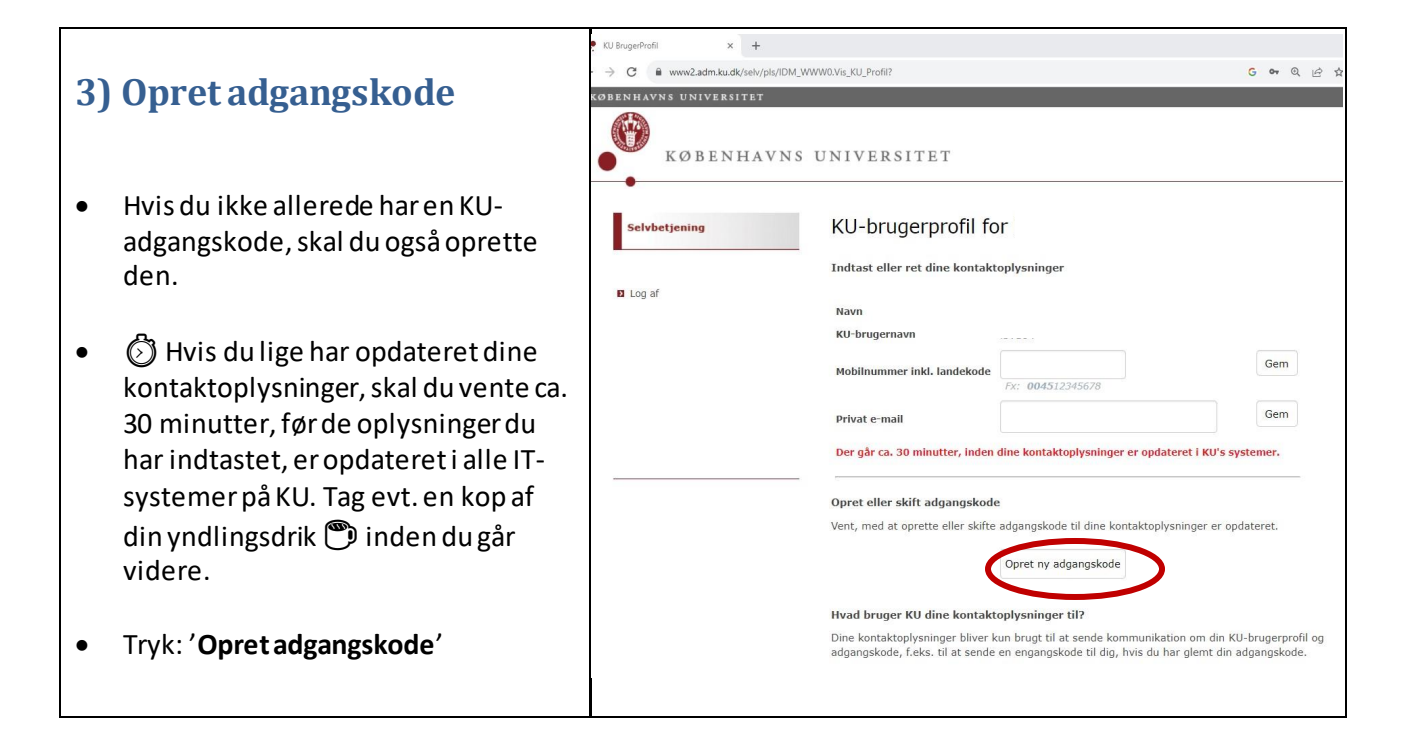

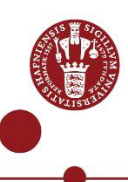

| • | Indtast dit KU-brugernavn, som du<br>har fået tilsendt på mail sammen<br>med din pinkode.<br>Tryk <b>søg</b>                                                                                                    | Skriv dit KU-brugernavn nedenfor, så vil du få tilsendt et<br>engangskodeord som du kan bruge når du kan sætte et<br>permanent kodeord.<br>KU-Brugernavn*<br>Tast dit KU-Brugernavn<br>bbc123, ab1cd2<br>SØG ANNULLER |
|---|----------------------------------------------------------------------------------------------------|----------------------------------------------------------------------------------------------------|
| • | Vælg <b>e-mail</b> i listen og klik på <b>næste</b><br><b>Tjek</b> at det er din private e-<br>mailadresse engangskoden sendes til.<br>Hvis det ikke er, er det, fordi dine<br>kontaktoplysninger ikke er opdateret<br>endnu.<br><b>O</b> Vent lidt længere og forsøg igen. | Vælg godkendelseskæde<br>Vælg bruger på listen herunder:<br>Chain E-mail                                                                                                    |
| • | Du modtager nu en engangskode på<br>din private e-mail                                                                                                    | Login OneTimePassword<br>OTP: 471135                                                                                                    |
| • | Indtast engangskoden og tryk <b>næste</b>                                                                                                    | Engangsadgangskoden #6 blev sendt til<br>b*******rum@gmail.com<br>471135<br>Næste Send igen Annuller                                                                                                    |

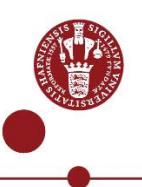

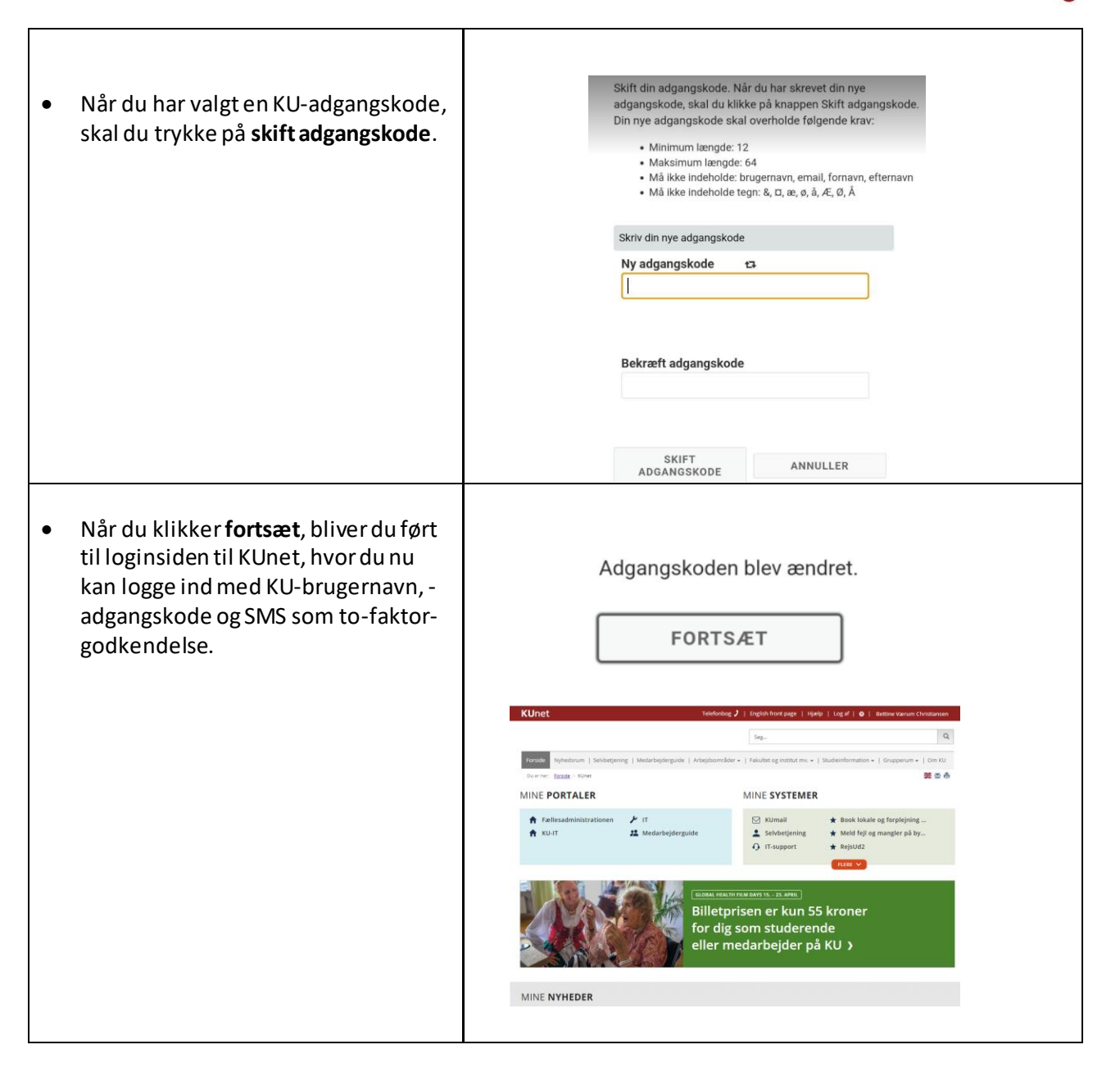

### 4) Har du et mobilabonnement fra Canada, USA eller Kina?

Hvis du har et mobilabonnement fra Canada, USA eller Kina, kan du nogle gange ikke benytte SMS som tofaktor-godkendelse, men skal i stedet bruge NetIQ-appen. Ring til KU-IT Support på tlf. (0045) 35 32 32 32.

- Inden du ringer, skal du have oprettet din adgangskode som beskrevet ovenfor,
- Når du ringer, skal du have dit KU-brugernavn klar (det er fremsendt på mail).
- Supporten skal verificere, at du er, den du er